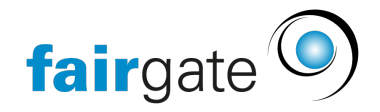

<u>Wissensdatenbank</u> > <u>Verbände</u> > <u>STV</u> > <u>2. STV</u> Synchronisation einrichten

# 2. STV Synchronisation einrichten

22.05.2025 - <u>STV</u>

## STV Synchronisation einrichten

Die Verbindung der beiden Systeme von Fairgate und STV muss mit den folgenden Schritten erstellt werden. Erst danach können Sie mit dem Onboarding weiterfahren <u>STV-Onboarding</u>. Bitte wenden Sie sich an den STV-Verband wenn Sie nicht sicher sind wo Sie das Token finden im STV-Navision oder sonstige Fragen zu STV. <u>https://www.stv-fsg.ch/de/</u>

### 1. Fairgate und STV-Navision im Browser öffnen

- Gehen Sie im Fairgate in die Vereinseinstellungen und dort ins **STV** Register.
- Gehen Sie im STV-Navision in die Vereinskarte, dann in die Vereinsschnittstelle.

#### 2. Token aus STV-Navision kopieren

• Dort das Häckchen setzen bei "Datenschutzbestimmungen akzeptiert" und den Token aus "Webdienst-Zugriffsschlüssel" in die Zwischenablage kopieren.

#### 3. Token ins Fairgate einfügen

- Aktivieren Sie die API in Fairgate. Sie können jederzeit die Synchronisation hier unterbinden indem Sie diese auf "Deaktiviert" schalten.
- Der kopierte Token nun im Fairgate ins Feld "STV API Token" einfügen.
- Fügen Sie ins Feld "STV Vereins ID" Ihre STV Club-ID ein.
- Testen Sie die Verbindung mit dem Teste-Authentifizierung-Button. War die Verbindung erfolgreich können Sie mit dem Onboarding weitermachen <u>STV-Onboarding</u>. Falls es Fehler gibt, dann überprüfen Sie bitte ob Ihre Eingaben korrekt sind und nicht Sonderzeichen oder Leerschläge enthalten.